# 2021 年第十四届"高教杯"全国大学生先进成图 技术与产品信息建模创新大赛

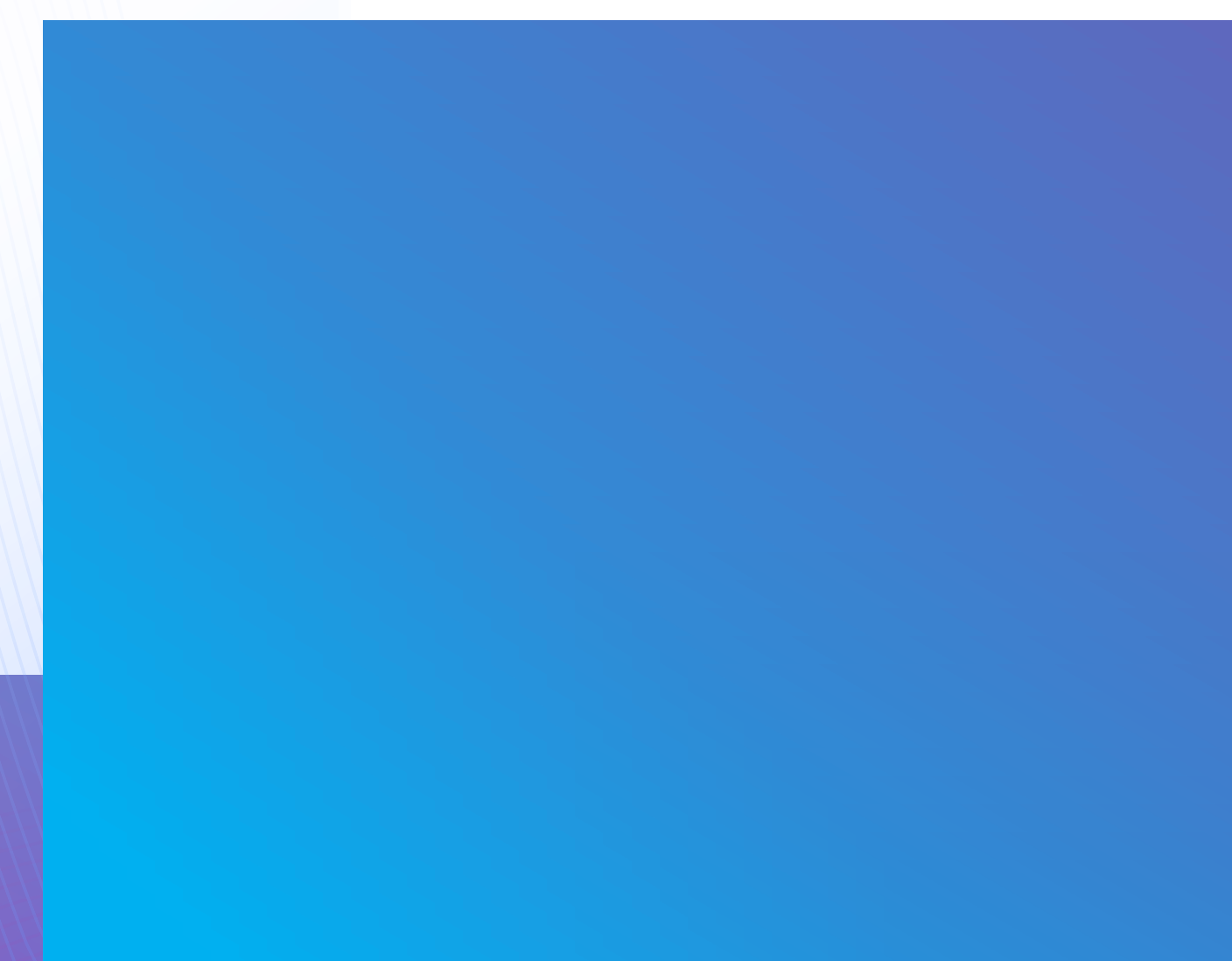

本次大赛"构型题""简答题"都将采用在线作答方式,三维建模的答案需上传至卡伦特平台。

## 第一部分:在线答题操作

#### 一、登录卡伦特系统、进入考试页面操作说明

1. 输入网址: https://currentcad.com/ ,在主页点击登录按钮

(注意:请使用谷歌内核浏览器,如谷歌浏览器、Microsoft Edge 、360 极速浏览器等)

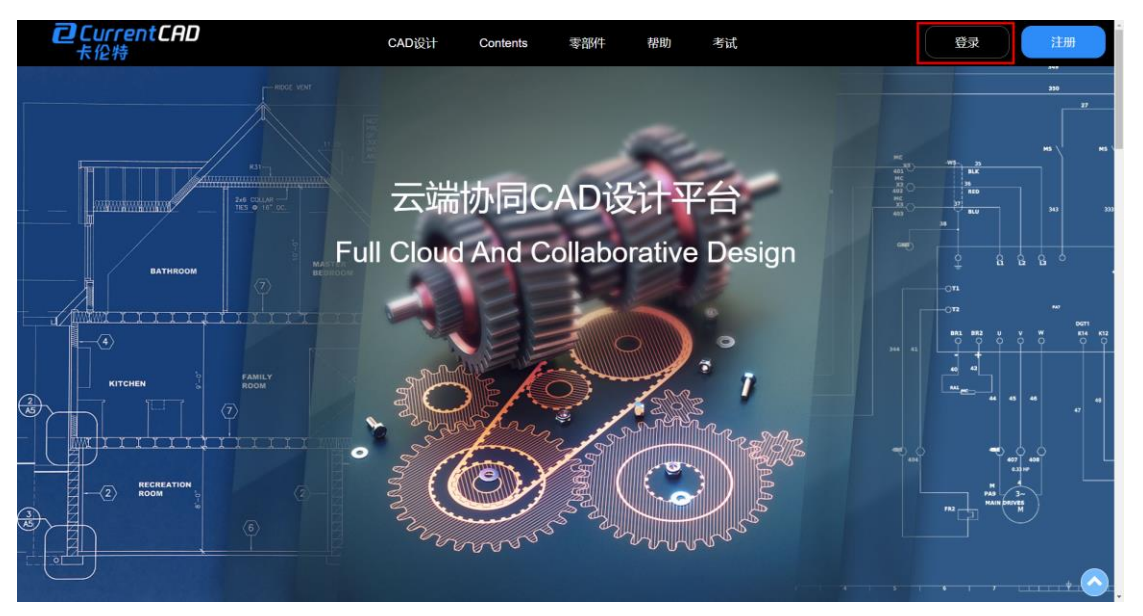

2. 在登录页面按照下图步骤输入账号 (手机号)及密码 (初始密码: Exam123456), 点击

登录;

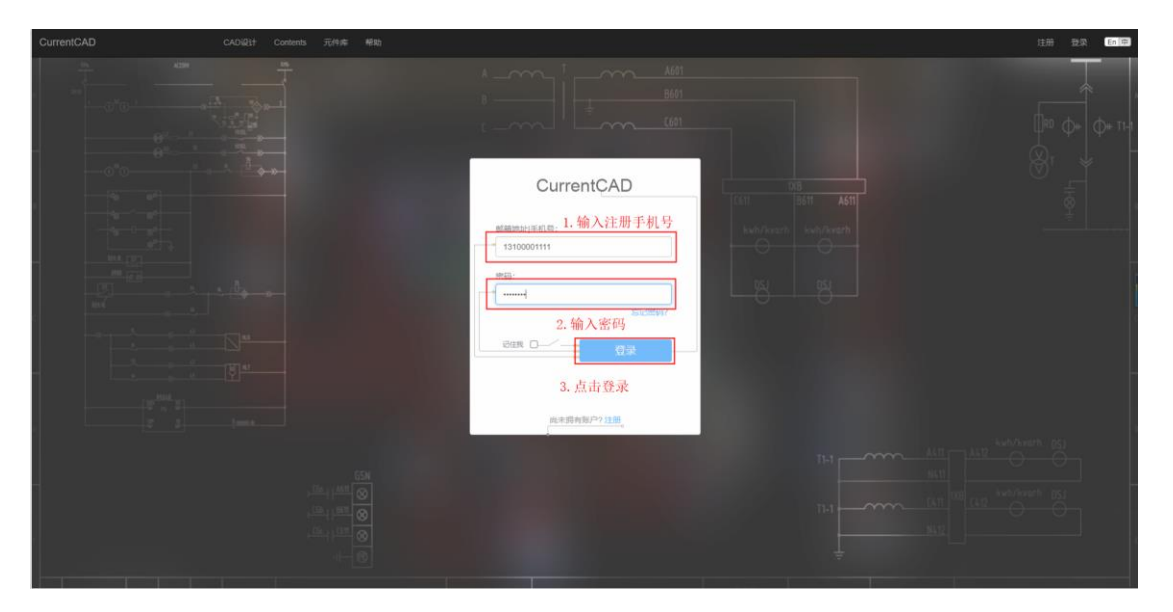

## 3. 登录成功后页面将自动跳转,点击对应的考试名称,进入考试;

| CurrentCAD                             | CAD设计 Contents 元件库 帮助 |    |           |            |           |
|----------------------------------------|-----------------------|----|-----------|------------|-----------|
| 主要功能<br>■ 项目                           | 考试                    |    |           |            |           |
| <ul> <li>公共资源</li> <li>回 旧当</li> </ul> | 國 新建考试                |    |           |            |           |
| <b>蜀</b> 项目管理                          | 考试名称                  | 类型 | 创建老师      | 创建时间       | 操作        |
| ■ 考试                                   | 2 简答题                 | 考试 | teacher02 | 2021-07-16 | ◆时间设置 ■移除 |
| 账户<br>▲ 用户                             | 2020年第13届成型大赛三维建模试题   | 考试 | teacher02 | 2021-07-14 | ○时间设置 ■移除 |
|                                        | 2020年第13构型题层成图大赛国赛二维  | 考试 | teacher02 | 2021-07-12 | ○时间设置 ■移除 |
| 支持<br>错误反馈                             | 点击进入                  |    |           |            |           |
| 用户指面                                   |                       |    |           |            |           |
|                                        |                       |    |           |            |           |
|                                        |                       |    |           |            |           |
|                                        |                       |    |           |            |           |
|                                        |                       |    |           |            |           |
|                                        |                       |    |           |            |           |
|                                        |                       |    |           |            |           |

# 4. 点击"作答"进入答题页面;

| CurrentCAD         | CAD设计 Contents 元件 | 库 帮助 |           |    | 学生企业版 Q <sup>33</sup> 高同学 退出 En | Ŧ |
|--------------------|-------------------|------|-----------|----|---------------------------------|---|
| 主要功能<br>■ 项目       | 考试1 成图大赛国赛练习      |      |           |    |                                 |   |
| ▶ 公共资源             | 试题 学生             |      |           |    |                                 |   |
|                    |                   |      |           |    |                                 |   |
| 副 · 與日言进<br>副 · 考试 | 试题名称              | 类型   | 试题类型      | 序号 | 点击进入                            |   |
| 账户                 | ▶ 构型题1            | 试题   | 图形补全题/构型题 | 1  | ✔ 作答                            |   |
| ▲ 用户               | ▶ 构型题2            | 试题   | 图形补全题/构型题 | 2  | ✔作蔷                             |   |
| 營 学校               |                   |      |           |    |                                 |   |
| 支持                 |                   |      |           |    |                                 |   |
| 错误反馈               |                   |      |           |    |                                 |   |
|                    |                   |      |           |    |                                 |   |
|                    |                   |      |           |    |                                 |   |
|                    |                   |      |           |    |                                 |   |
|                    |                   |      |           |    |                                 |   |

#### 二、如何进行考试并交卷?

 构型题/补全题:使用绘图命令进行构型操作,完成作答后直接关闭页面即可,无需点击 保存或提交按钮;

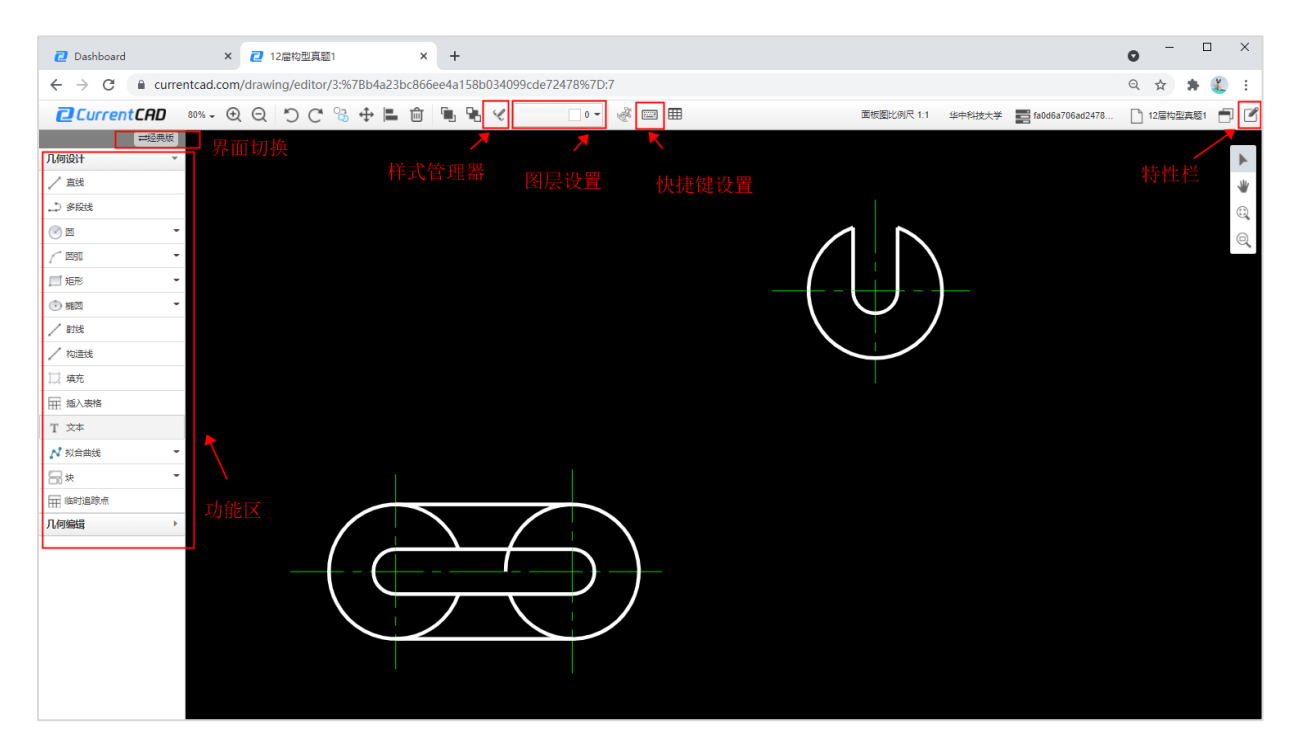

## 2. 简答题: 点击作答, 系统将弹出答题卡

| CurrentCAD                           | CAD设计 Contents 元件库 蒂助 |           |      |    |      | 学生 | 企业版 9 | 2 |
|--------------------------------------|-----------------------|-----------|------|----|------|----|-------|---|
| 主要功能<br>戰 项目                         | 考试 \ 2021機拟试卷         |           |      |    |      |    |       |   |
| <ul> <li>公共资源</li> <li>UH</li> </ul> | 试题 学生                 |           |      |    |      |    |       |   |
| 覇 项目管理                               |                       |           |      |    |      |    |       |   |
| ■ 考试                                 | 试题名称                  | <b>类型</b> | 试题类型 | 序号 | 操作   |    |       |   |
| 账户                                   | 机械制图_简答题              | 试题        | 简答题  | 1  | ✔ 作普 |    |       |   |
| ▲ 用户                                 |                       |           |      |    |      |    |       |   |
| 警 学校                                 |                       |           |      |    |      |    |       |   |
| 支持                                   |                       |           |      |    | 点击作答 |    |       |   |
| 错误反顶<br>用户指面                         |                       |           |      |    |      |    |       |   |
|                                      |                       |           |      |    |      |    |       |   |
|                                      |                       |           |      |    |      |    |       |   |
|                                      |                       |           |      |    |      |    |       |   |
|                                      |                       |           |      |    |      |    |       |   |
|                                      |                       |           |      |    |      |    |       |   |
|                                      |                       |           |      |    |      |    |       |   |

|                          | 101合油的                        |                     |              |  |  |  |
|--------------------------|-------------------------------|---------------------|--------------|--|--|--|
| 在答题卡的指定区域 输入答案 作答完毕占击提交即 | 机械制图_1                        | 前答题                 | 总分: 25       |  |  |  |
|                          | 1.表面粗糙度                       | 符号顶角为()度。(5分)       |              |  |  |  |
|                          | 答案:                           | 語                   | 符号。          |  |  |  |
| 可。如需对答案讲行一次修改,仅需点击作答,打开答 | 2.用割切面局部地剖开机件所得到的剖视图称为()。(5分) |                     |              |  |  |  |
|                          | 答案:                           | 糖酸                  | 符号▲          |  |  |  |
|                          | 3.一般情况下                       | 相實线是空间曲线,特殊情况下相實线是  | 平面曲线或()。(5分) |  |  |  |
| 题卞后修改答案开点击提交即可。          | 答案:                           | 誓案                  | 符号▲          |  |  |  |
|                          | 4.画物体的正                       | 等轴测图常用的作图方法是()。(5分) |              |  |  |  |
|                          | 答案:                           | <i>HE</i>           | 谷母+          |  |  |  |
|                          | 5. 允许尺寸变化的两个值称为()。(5分)        |                     |              |  |  |  |
|                          | 答案:                           | 第寅                  | 符号▲          |  |  |  |
|                          |                               |                     |              |  |  |  |
|                          |                               |                     |              |  |  |  |
|                          |                               |                     |              |  |  |  |
|                          |                               |                     |              |  |  |  |
|                          |                               |                     |              |  |  |  |
|                          |                               |                     |              |  |  |  |
|                          |                               |                     | 提交           |  |  |  |

# 第二部分:三维建模上传操作(所有考生均须使用)

#### 一、三维试题上传

1. 登录网址 www.currentcad.com, 在图示页面点击对应的考试名称。

| CurrentCAD  | CAD设计 Contents 元件库 卷助 |     |           |            |            | \$10 <u>1116</u> | deacher02 | 23.11 En (PP) |
|-------------|-----------------------|-----|-----------|------------|------------|------------------|-----------|---------------|
| 主要功能        | 考试                    |     |           |            |            |                  |           |               |
| ● 公共資源      | 10 新建专家               |     |           |            |            |                  |           |               |
| (5%)        |                       |     |           |            |            |                  |           |               |
| 副 项目管理      | 考试名称                  | 英型  | 创建老师      | 创建时间       | 操作         |                  |           |               |
| ■ 考试        | 2 時業間                 | 考试  | teacher02 | 2021-07-16 | ●时间设置 ■移脉  |                  |           |               |
| 照户<br>▲ 用户  | 2020年第13皇成王大赛三律建模试题   | 考试  | teacher02 | 2021-07-14 | •时间设置 8 移脉 |                  |           |               |
| <b>留</b> 年校 | 2020年第13构型 2020年第13构型 | 考试  | teacher02 | 2021-07-12 | ●时间设置 ■移脉  |                  |           |               |
| 变扬          |                       |     |           |            |            |                  |           |               |
| 错误反馈        | 点击三维建                 | 模试题 |           |            |            |                  |           |               |
| 用户指南        |                       |     |           |            |            |                  |           |               |
|             |                       |     |           |            |            |                  |           |               |
|             |                       |     |           |            |            |                  |           |               |
|             |                       |     |           |            |            |                  |           |               |
|             |                       |     |           |            |            |                  |           |               |
|             |                       |     |           |            |            |                  |           |               |
|             |                       |     |           |            |            |                  |           |               |
|             |                       |     |           |            |            |                  |           |               |
|             |                       |     |           |            |            |                  |           |               |
|             |                       |     |           |            |            |                  |           |               |
|             |                       |     |           |            |            |                  |           |               |
|             |                       |     |           |            |            |                  |           |               |

- 2. 选择列表中对应零件或装配,点击【上传答案】;
- 零件图及装配图需要单个上传,如果文件上传错误,点击删除重新上传正确的文件即可,

上传格式为 STP (STEP)。

• 源文件以文件夹或压缩包的形式上传,格式不作特殊要求 (sldprt、prt、sldasm、asm 等均可);

• 工程图必须转换为 DWG 格式上传。

| CurrentCAD                             | CADi设计 Contents 元件库 帮助                  |              |                      |        |                                | 学生 企业 | е 🞝 : | zxp_student | 退出 | En 中 |
|----------------------------------------|-----------------------------------------|--------------|----------------------|--------|--------------------------------|-------|-------|-------------|----|------|
| 主要功能<br>■ 项目<br>● 公共流歴                 | 考试\2020年13届成图大真三峰音素上传<br>试题 享生          |              |                      |        |                                |       |       |             |    |      |
| <ul> <li>GM</li> <li>取 项目管理</li> </ul> | 试题名称                                    | 중한           | 试题类型                 | 序号     | 操作                             |       |       |             |    |      |
| 11 号法<br>轰卢                            | ▶ 爆炸圈上待                                 | 试题           | 自主批改题                | 1      | 土上传答案                          |       |       |             |    |      |
| ▲ 用户<br>督 学校                           | ■ 約法兰                                   | 減額           | 三峰建模题                | 2<br>3 | <u>土</u> 上传管支<br><u>土</u> 上传管支 |       |       |             |    |      |
| 支持<br>错误反馈                             | ▶ 轮輪                                    | 派題           | 三唑建模题                | 4      | 土上传答支                          |       |       |             |    |      |
| 用户描述                                   | <ul> <li>■ 店法兰</li> <li>■ 環丝</li> </ul> | 決範<br>       | 三條建模範<br>三條建模範       | 6      | ▲上传答案 ▲上传答案                    |       |       |             |    |      |
|                                        | ▶ 上演業                                   | 试题           | 三)注建模题<br>二)22344655 | 7 点击上传 | <u>土</u> 上传答案                  |       |       |             |    |      |
|                                        |                                         | 3.46<br>3.55 |                      | 9      | 业上传音或<br>土上传音或                 |       |       |             |    |      |
|                                        | ■ 源文件上传                                 |              | 自主批议题                | 10     | ▲上传音素<br>+ L体等学                |       |       |             |    |      |
|                                        | <ul> <li>(第5)</li> </ul>                | 0-460        | 二/4/2 (48)           | 12     | <b>土</b> 上传答案                  |       |       |             |    |      |
|                                        |                                         |              |                      |        |                                |       |       |             |    |      |
|                                        |                                         |              |                      |        |                                |       |       |             |    |      |

#### 其他说明:

1. 须使用谷歌内核浏览器登录,如:谷歌浏览器、Microsoft Edge、360 极速浏览器。

 考试过程中确保网络顺畅,如教室公共网络不行,可连接使用个人热点,若个人网络因月 底限速,可适当充值解除网络限速。

3. 登录后长时间不操作会自动退出,此时只需刷新重新登录即可,退出前的操作都会实时保存。